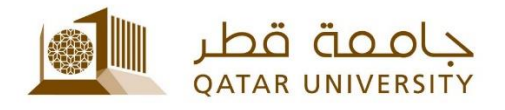

## Setup QU Email for Staff on Android User Guide

(February 2017)

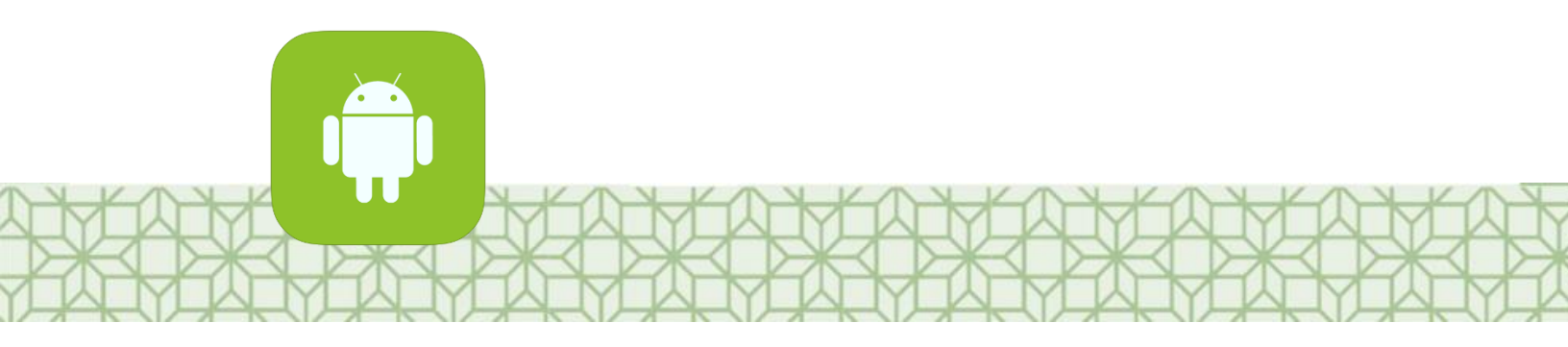

Qatar University - Information Technology Services: Email: Helpdesk@qu.edu.qa , http:// its.qu.edu.qa, +974 44033456

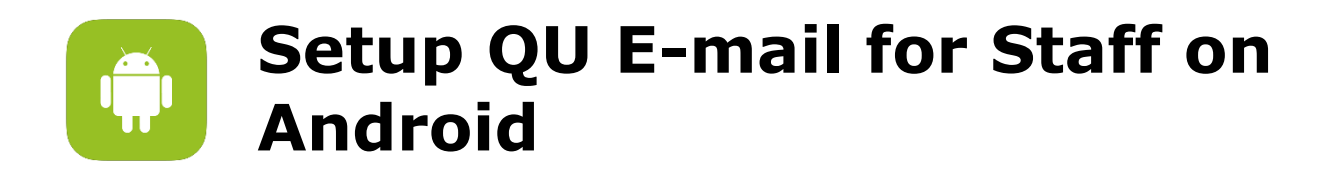

- 1. Under *Settings* menu click on *Accounts.*
- 2. Add Account.
- 3. Select Microsoft Exchange Active Sync.
- 4. Enter your *QU Email* and *Password*, then Click **Sign in**.

| Exchange ActiveSync                                                                 |         |
|-------------------------------------------------------------------------------------|---------|
| Your QU email address                                                               |         |
| Your QU password                                                                    |         |
| <ul> <li>Show password</li> <li>Set as default account for sending email</li> </ul> |         |
| MANUAL SETUP                                                                        | SIGN IN |

If the phone is using the latest Android, then it will automatically configure the server settings.

However, if the phone is using an older version then you might need to setup the server setting manually as follow:

- Email:
- Your QU Email
- Username: Your QU Username followed by @qu.edu.qa
- Password: Your QU Password
- Server: qumail.qu.edu.qa

Example:

*if your username is* **js12345***, then type* **js12345@qu.edu.qa** *if your username is* **jhonsmith***, then type* **jhonsmith@qu.edu.qa** 

5. Complete e-mail setup

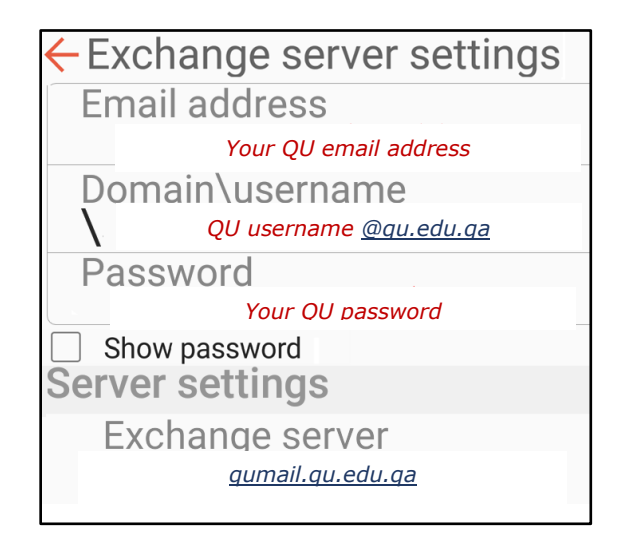